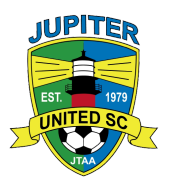

## **REGISTRATION INFORMATION**

Please follow the steps below to complete all club contracts and payment to be fully registered for the 2024-25 season:

Go to **JTAA.org**. Once on that page, click on the *Player Registration* image (left image below the JTAA header). This will take you to a new page powered by Blue Sombrero (in some browsers, the left top side of the next page will say "Sports Connect" which is Blue Sombrero).

At the top right side of the Blue Sombrero page, there are two options: **Login** or **Register.** If you are a new player, you will click on Register; if you are a returning JUSC player, you will click on Login. Please see below for specifics on registering your returning or new player for the 2024-25 travel soccer season.

1. **Returning JUSC players** will have an existing Blue Sombrero account from the 2023-24 season. Please click "Login" and sign in with your username and password as directed. If you don't remember your login and/or password, you can request it be sent to you from that page.

2. **Players who are new to JUSC**, you will need to click on Register first to create a new Blue Sombrero account. Even if you already have a Blue Sombrero account from your time at any other club(s), know that you will still need to create a new Blue Sombrero account for Jupiter United. Once you have done that, the system will take you through entering your family and player's information.

For both returning and new players, you will then be able to find the team listed among the available registration choices for your Player inside Blue Sombrero and proceed with registration. If you prefer, you can instead go to **www.jtaa.org** and click on the *Player Registration* image. It will then take you to that second page where all of the sports with open registrations will be listed. Simply find Jupiter United Travel Soccer 2024-25, scroll to your player's team, and click the +Register Now button to its right.